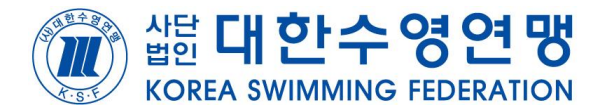

#### 대회정보 탭의 **'대회참가신청'** 클릭

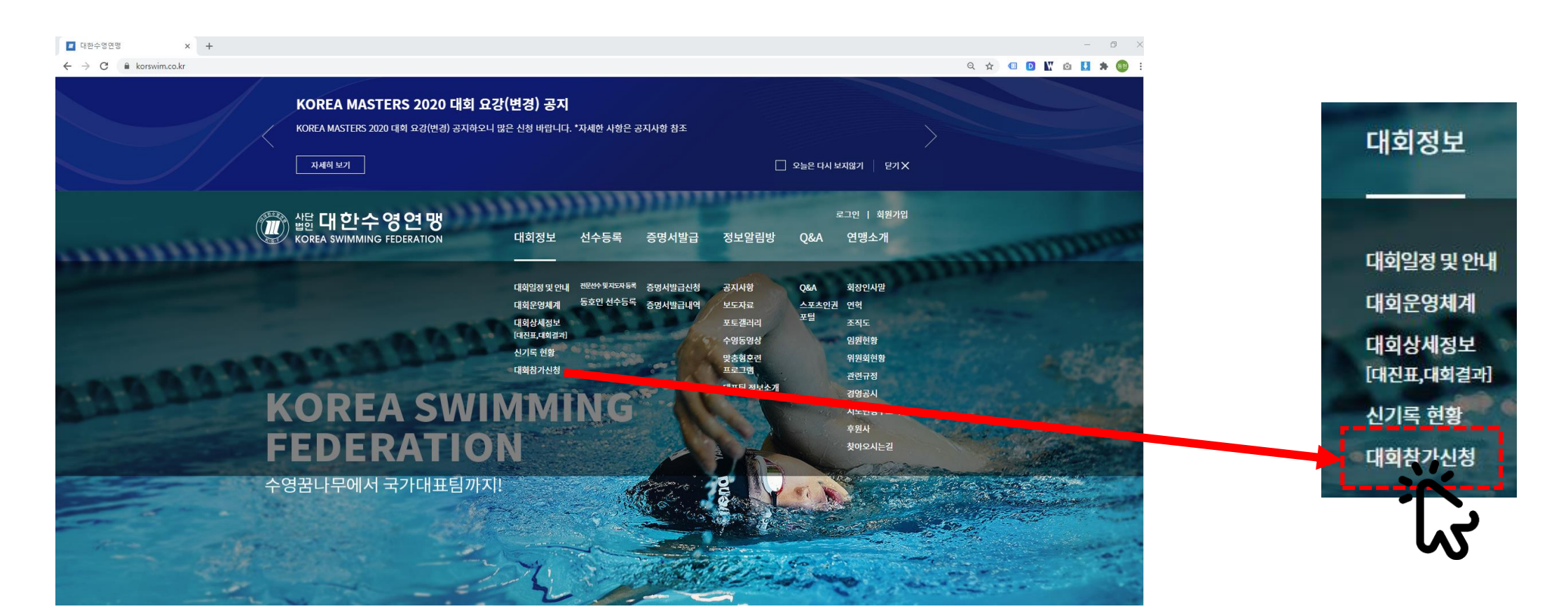

본 참가신청 페이지는 모든 인터넷브라우저 운용이 가능하지만 **크롬** ♀, 마이크로소프트 엣지 <mark>오</mark> 사용에 최적화 되어있습니다.

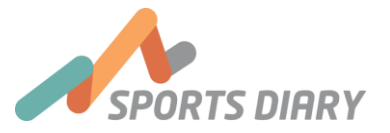

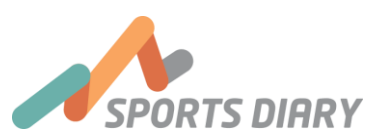

2021년도 동호인 선수 등로비

동호인 등록 선수 대회참가 신청하기 (오픈워터스위밍, 마스터즈)

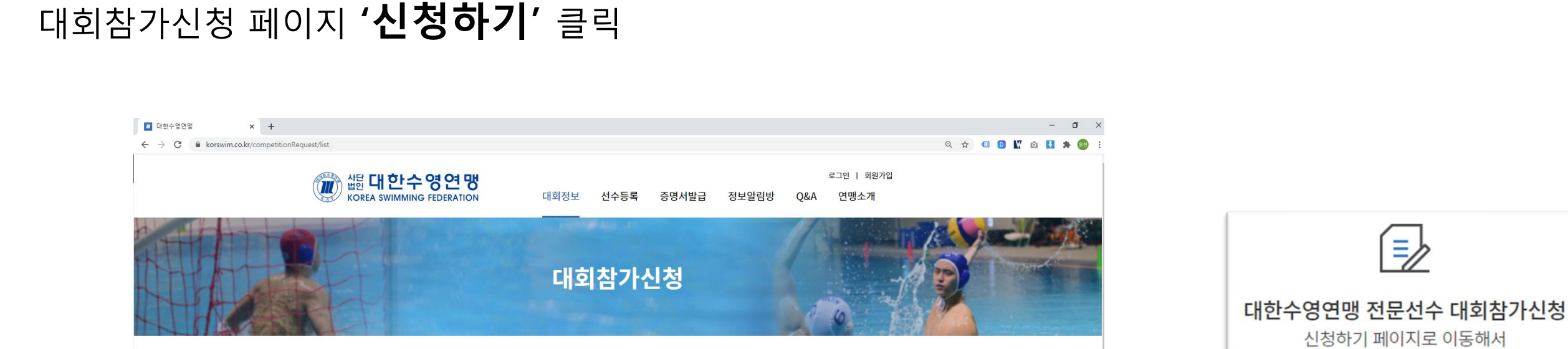

D

대한수영연맹 전문선수 대회참가신청 신청하기 페이지로 이동해서 참가를 희망하는 대회에 신청하세요. 신청하기

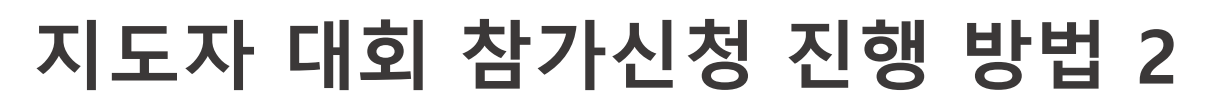

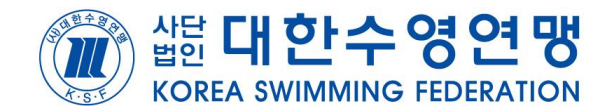

참가를 희망하는 대회에 신청하세요.

·!청하기

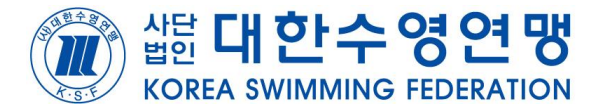

#### 대회 참가신청 시 유의 사항 '필독' 후 닫기 버튼 클릭

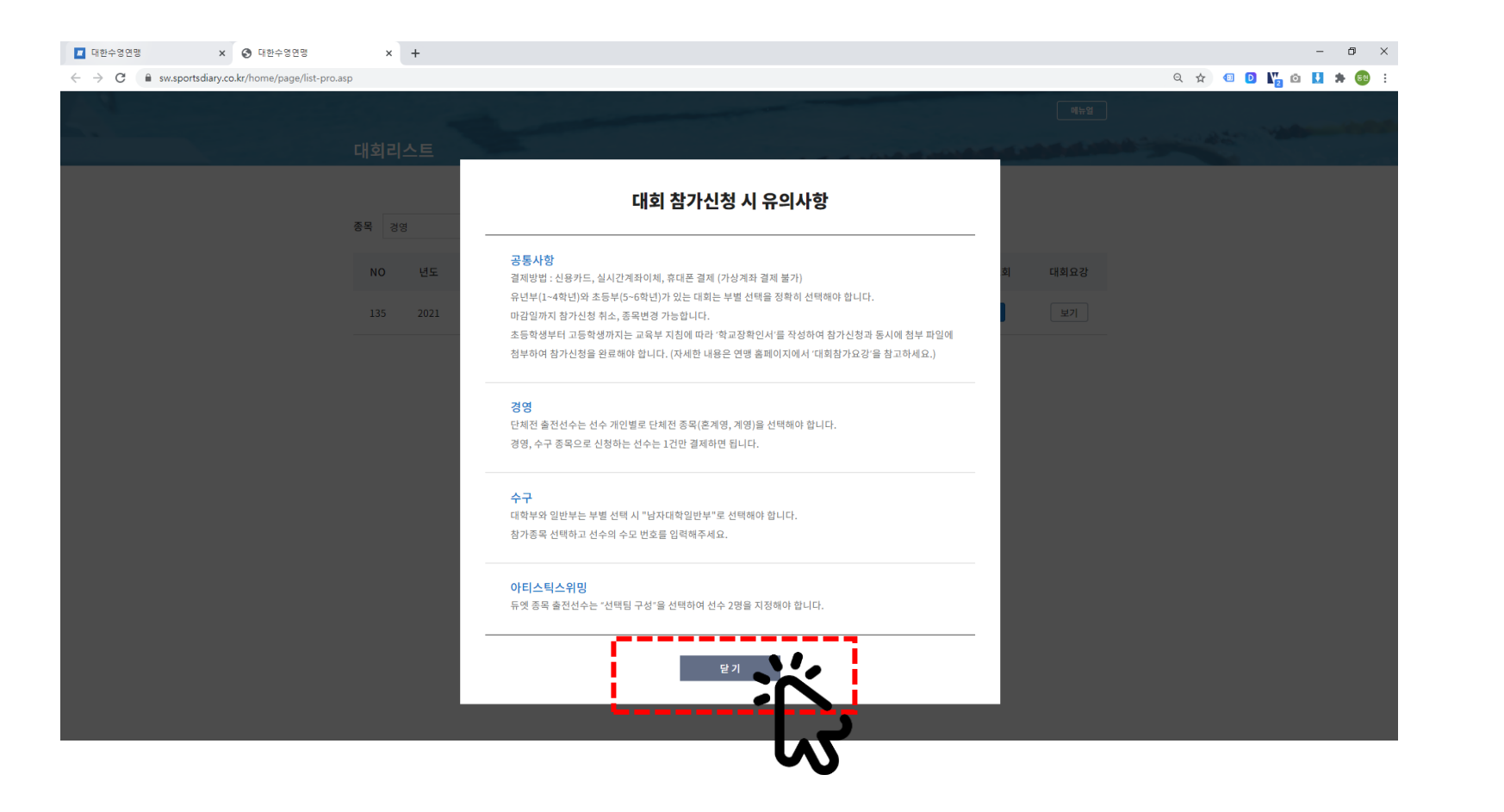

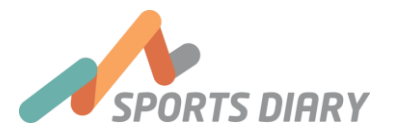

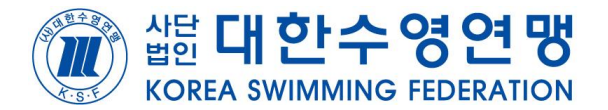

#### 대회명 및 요강 확인 후 '신청하기' 클릭

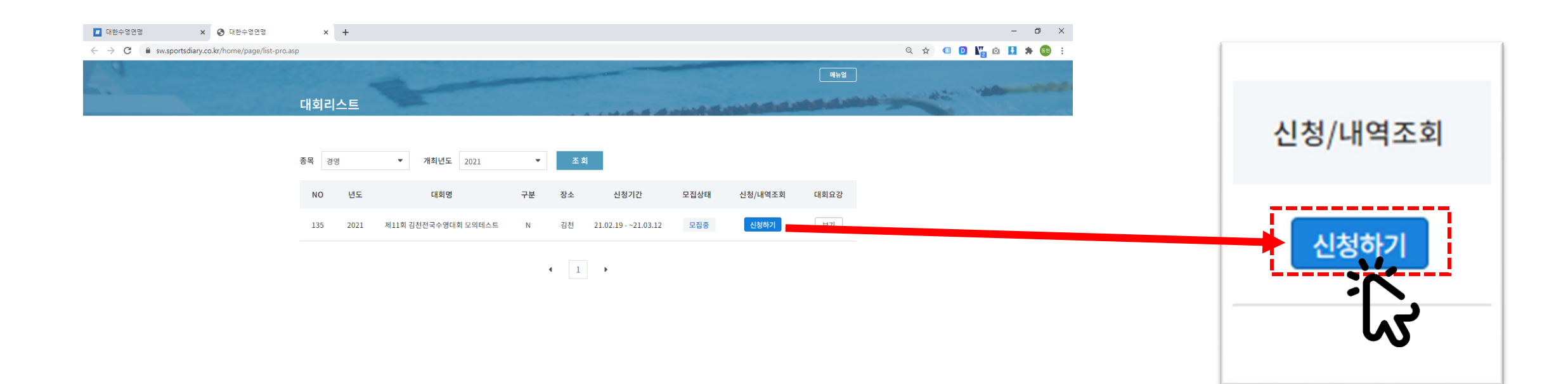

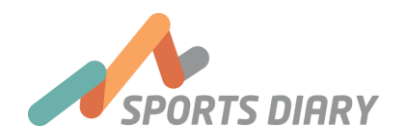

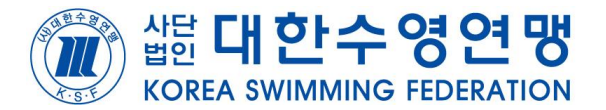

# 대한체육회에 등록된 이름, 전화번호 입력 후 '문자전송 버튼'⊕클릭 인증문자 입력 후 '인증확인 버튼' 2 클릭

| ▲ 대한수영전영<br>← → C ▲ sw.sportsdiary.co.kr/home/page/list-p | × +<br>ro.asp<br>대희리스트 |                                                                   | 신청자인증                 |                                      |      |  |  |  |  |  |  |  |
|-----------------------------------------------------------|------------------------|-------------------------------------------------------------------|-----------------------|--------------------------------------|------|--|--|--|--|--|--|--|
|                                                           | 종목 경영<br>NO 년도         | 개최년도     2021     초 회       대회명     구가 장소     신                   | 공통사항                  |                                      |      |  |  |  |  |  |  |  |
|                                                           | <b>135</b> 2021        | 신청자인증                                                             | 김수영<br>* 인증문자 발송에 20초 | 00012345678<br>정도 소요 <u>될수 있습니다.</u> | 문자전송 |  |  |  |  |  |  |  |
|                                                           |                        | <b>공동사항</b><br>이동 핸드폰<br>* 인증문자 방송에 20초정도 소요될수 있습니다.<br>인증편호 인증확인 | 4936                  | 인증확인                                 | 2    |  |  |  |  |  |  |  |
|                                                           |                        | 문 기                                                               |                       | 닫 기                                  |      |  |  |  |  |  |  |  |
|                                                           |                        | Ĺ.                                                                |                       |                                      |      |  |  |  |  |  |  |  |

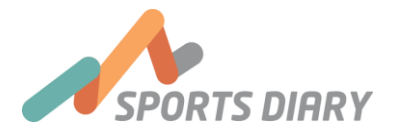

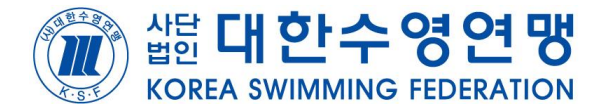

#### 

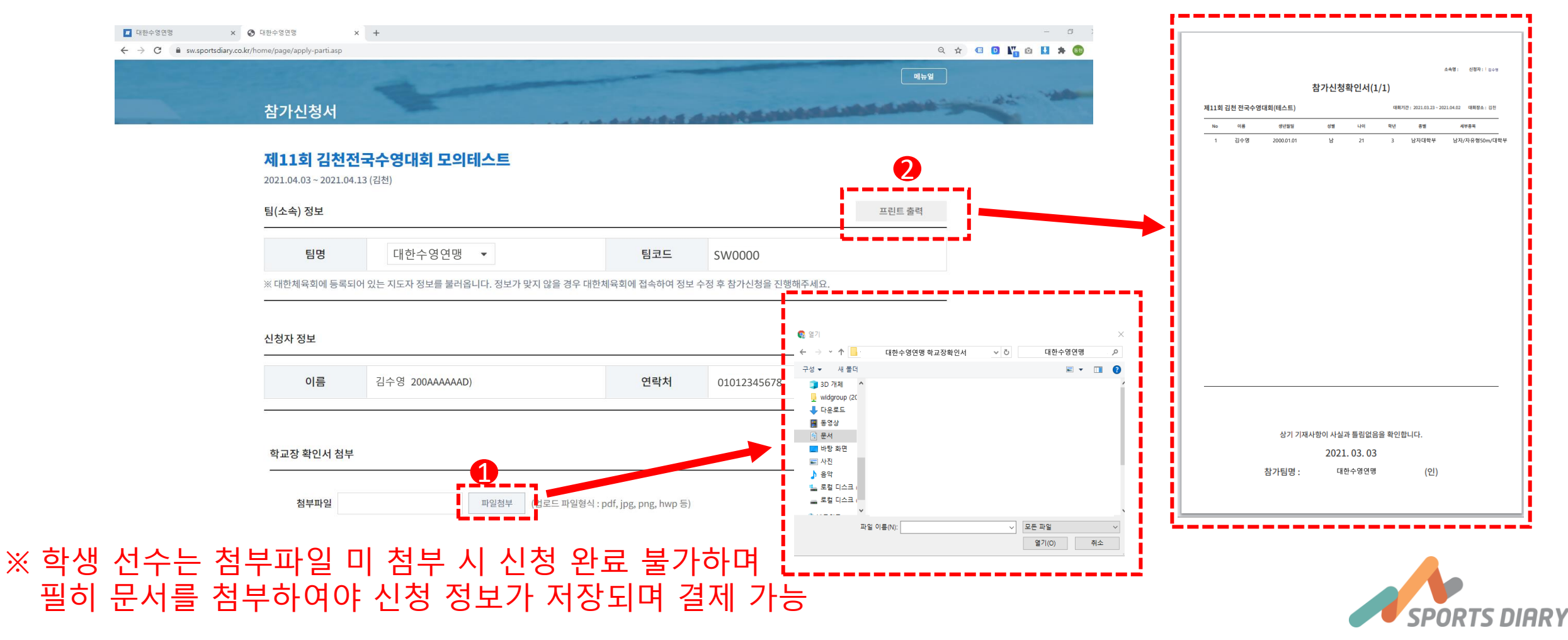

□
□
□
□
□
□
□
□
□
□
□
□
□
□
□
□
□
□
□
□
□
□
□
□
□
□
□
□
□
□
□
□
□
□
□
□
□
□
□
□
□
□
□
□
□
□
□
□
□
□
□
□
□
□
□
□
□
□
□
□
□
□
□
□
□
□
□
□
□
□
□
□
□
□
□
□
□
□
□
□
□
□
□
□
□
□
□
□
□
□
□
□
□
□
□
□
□
□
□
□
□
□
□
□
□
□
□
□
□
□
□
□
□
□
□
□
□
□
□
□
□
□
□
□
□
□
□
□
□
□
□
□
□
□
□
□

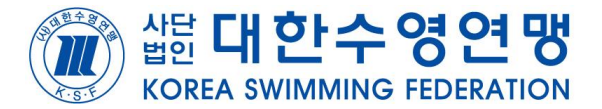

## 1. '참가선수 추가/삭제'<sup>(●</sup> 버튼 클릭 후 출전시킬 참가선수 선택 2. 선택 한 후 상단 프린트 출력 버튼을 클릭 시 '참가신청 확인서' 인쇄 가능

| 학교장 확인             | 서 첨부            |                            |                         |                |                      |      |   | 번호 | 이름  | 생년월일   | 성별 | 종별  | 학년 |
|--------------------|-----------------|----------------------------|-------------------------|----------------|----------------------|------|---|----|-----|--------|----|-----|----|
| 첨부피                | 일               |                            | 파일첨부                    | (업로드 파일형식 : pc | df, jpg, png, hwp 등) |      |   | 1  | 김수영 | 000211 | 남  | 대학교 | 3  |
| 처브                 | πŀΘI            | 대하스여여매 ~46                 |                         |                |                      |      | - | 2  | 김수영 | 000212 | 남  | 대학교 | 3  |
|                    |                 | 네친구 6 건 8.pu               |                         |                |                      | <br> | - | 3  | 김수영 | 000213 | 남  | 대학교 | 3  |
| 출전 정보              |                 |                            |                         |                |                      |      |   | 4  | 김수영 | 000214 | 남  | 대학교 | 2  |
| <b>이름 생</b><br>김수영 | 년월일 성<br>000221 | <b>성별 종별 학년</b><br>남 대학부 3 | 참가종목<br><sup>선택하기</sup> | 자유형400m ×      | < 자유형50m ×           |      |   | 5  | 김수영 | 000215 | 남  | 대학교 | 3  |
| 김수영                | 000222          | 남 대학부 3                    | 선택하기                    | 자유형100m ×      | < 자유형50m ×           |      |   | 6  | 김수영 | 000216 | 남  | 대학교 | 3  |
| 김수영                | 000223          | 남 대학부 3                    | 선택하기                    |                |                      |      |   | 7  | 김수영 | 000217 | 남  | 대학교 | 3  |
| 1)<br>             | 수 추가/산제         |                            |                         |                |                      |      |   | _  |     |        |    |     |    |

SPORTS DIARY

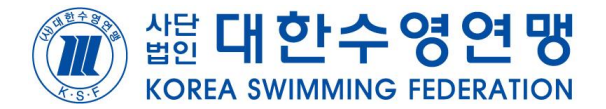

#### 1. 선택하기 버튼 1 클릭을 통해 '개인별 참가종목 선택' 2. '참가할 종목과 세부종목 선택 후'<sup>®</sup> 확인 버튼 클릭

| X 《 내원수정원령 X +                                                        | 김수영(남) 참가 종목 선택 종목 경영 ▼               |
|-----------------------------------------------------------------------|---------------------------------------|
|                                                                       | 38                                    |
| 학교장 확인서 첨부                                                            | □ 세부종목명 다이빙<br>□ 사타스티스인민              |
| <b>첨부파일</b> 파일첨부 (업로드 파일형식 : pdf, jpg, png, hwp 등)                    | ····································· |
| <b>첨부파일</b> 대한수영연맹.odf                                                | □ 자유형100m                             |
|                                                                       | ····································· |
| 출전 정보                                                                 | 자유형400m                               |
| 이름 생년월일 성별 종별 학년 참가종목 1<br>김수영 000221 남 대학부 3 선택하기 자유형400m × 자유형50m × | □ 자유형800m                             |
| 김수영 000222 남 대학부 3 <mark>선택하기</mark> 자유형100m × 자유형50m ×               | □ 자유형1500m                            |
| 김수영 000223 남 대학부 3 <mark>선택하기</mark>                                  |                                       |
| ◆★- 참가 선수 추가/삭제                                                       | 확인 취소                                 |

SPORTS DIARY

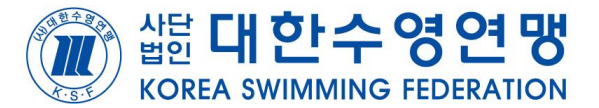

# 1. '결제방식' ● 선택 후 '신청완료' ● 를 누르면 결제 진행 가능 2. '정보수정' ● 버튼 클릭 시 출전정보 수정 가능

| 📕 대한수영연맹 | × 📀 대한수영                                 | 경연맹                | × +      |        |           |                   |               |     |    |         |       |                 |   | -   | a ×   |
|----------|------------------------------------------|--------------------|----------|--------|-----------|-------------------|---------------|-----|----|---------|-------|-----------------|---|-----|-------|
| ← → C    | sdiary.co.kr/home/pa                     | ige/apply-parti_pa | ay.asp   |        |           |                   |               |     |    |         |       | ୧ 🛧 💷           |   | ō 🚹 | 🗯 🚳 E |
|          | 학교장 확인시                                  | 너 첨부               |          |        |           |                   |               |     |    |         |       |                 |   |     |       |
|          |                                          |                    |          |        |           |                   |               |     |    |         |       |                 |   |     |       |
|          | <b>첨부파일</b> 대한수영연                        |                    |          | 년맹.pdf |           |                   |               |     |    |         |       |                 |   |     |       |
|          |                                          |                    |          |        |           |                   |               |     |    |         |       |                 |   |     |       |
|          |                                          |                    |          |        |           |                   |               |     |    |         |       |                 |   |     |       |
|          | 추저 저너                                    |                    |          |        |           |                   |               |     |    |         |       |                 |   |     |       |
|          | 물건 '8도                                   |                    |          |        |           |                   |               |     |    |         |       |                 | _ |     |       |
|          | No                                       | 이름                 | 생년       | 월일     | 성별        | l                 | 종별            |     | 학년 |         | 세부종목  |                 |   |     |       |
|          | 1 김수영                                    |                    |          | 000221 |           |                   | 대학부           |     |    |         |       |                 |   |     |       |
|          |                                          |                    | 000      |        |           |                   |               |     | 3  | 자유형100m |       |                 |   |     |       |
|          |                                          |                    |          |        |           |                   |               |     |    | 자유형50m  |       |                 |   |     |       |
|          | 2 김수영                                    |                    |          |        |           |                   | 대학부           |     |    |         |       |                 |   |     |       |
|          |                                          |                    | 000221   |        | 남         |                   |               |     | 3  | 자유형100m |       |                 |   |     |       |
|          |                                          |                    |          |        |           |                   |               |     |    | 자유형50m  |       |                 |   |     |       |
|          | - 1                                      |                    |          |        | 김수영       | 5 0002            | 22 남          | 대학부 | 3  |         |       |                 |   |     |       |
|          | 4                                        |                    |          |        |           |                   |               |     |    |         |       |                 |   |     |       |
|          | 결제방식:                                    | 카드결제               | <b>•</b> |        | 김수영       | 5 0002            | 23 남          | 대학부 | 3  |         |       | 1인 참가비 : 10,000 | 원 |     |       |
|          |                                          | 결제방식 선택            | Щ        |        |           |                   |               |     |    |         |       | ,               | _ |     |       |
|          | 결제 이 · <sup>카드결제</sup> 실시간 계좌이체<br>휴대폰결제 |                    |          |        | 총 참가비 2X1 | 0,000 = <b>20</b> | <b>,000</b> 원 |     |    | 6       |       |                 |   |     |       |
|          |                                          |                    |          |        | 8         |                   |               |     |    |         |       |                 | 4 |     |       |
|          |                                          |                    |          |        |           |                   |               |     |    |         | 정보 수정 | 신청 완료           |   |     |       |
|          |                                          |                    |          |        |           |                   |               |     |    |         |       |                 |   |     |       |

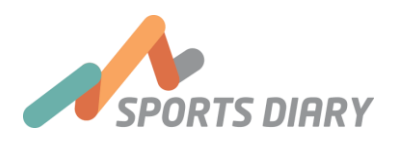

╋ 추가 검토사항 정리

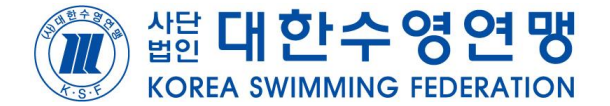

- 결제 이후 신청 정보 수정을 진행할 시 전체신청취소 이후 재 신청을 해야 하며 담당자 확인 후 환불을 진행 하기 때문에 지연될 수 있습니다.
  (결제취소요청 시 저장된 신청 정보는 삭제되지 않음)
- 신청정보 확인 시 신청 절차와 동일하게 휴대폰 인증을 한 후 접속해야 합니다. 개인정보 부분으로 불편하시더라도 양해 부탁합니다.
- 3. 수구 대회 신청 시 수모 번호를 필히 입력 부탁드립니다.
- 4. 그 외 추가적인 참가신청에 불편함이 있을 시 전문체육팀으로 연락 부탁합니다. TEL (02) 420 - 4236

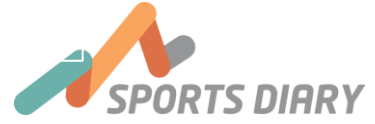